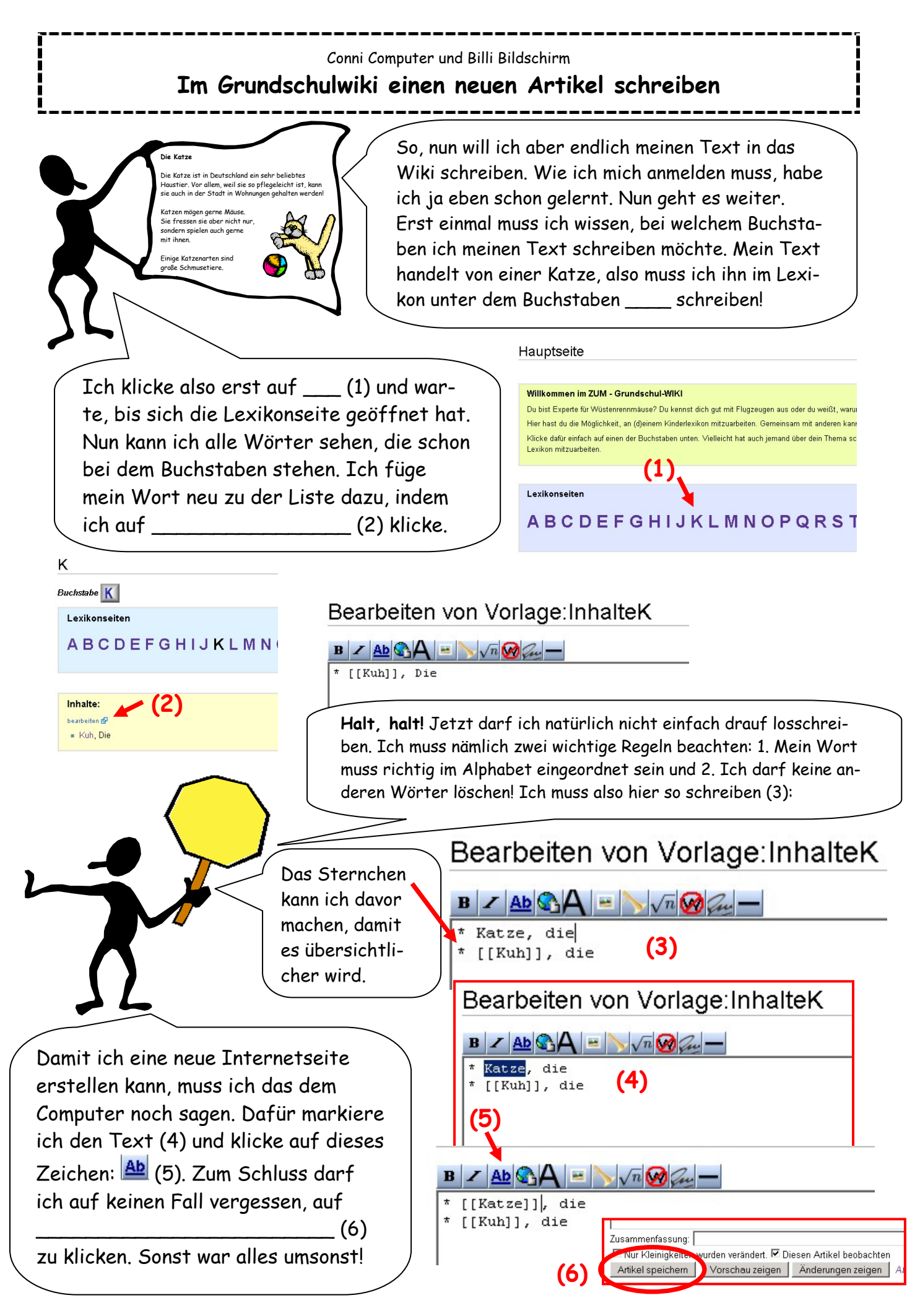

© Copyright by Martin Leupold, 2006

## Conni Computer und Billi Bildschirm Im Grundschulwiki einen neuen Artikel schreiben

## Vorlage:InhalteK

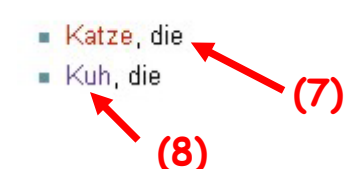

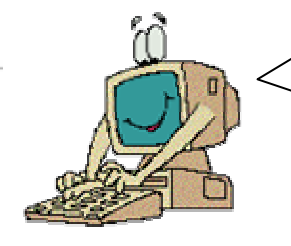

Ah, Conni! Soweit habe ich das verstanden! Aber was ist das? Wenn du jetzt auf Speichern klickst, ist das Wort "Katze" ja rot (7). Das wollte ich doch gar nicht!! Da sollte doch ein Link zu meiner neuen Katzenseite sein!!

Gut, Billi! Das hast du gut gesehen! Wie du richtig gesagt hast, haben wir eben einen Link eingefügt, der zur Internetseite zum Thema Katze gehen soll. Da es aber noch keine Seite gibt, die Katze heißt, ist das Wort erst noch rot (7). Alle anderen Wörter, bei denen es schon ein Link gibt, sind blau (8).

(11)

Jetzt wollen wir aber endlich mal meinen Katzentext ins Internet stellen. Deswegen klicke ich auf das rote Wort Katze. Und schon öffnet sich eine neue Seite! Hier kann ich jetzt endlich meinen Text eingeben (9). Damit er aber im Internet auch wirklich zu sehen ist, darf ich nicht vergessen, auf

## \_ (10) zu klicken!!

Deinen Text kannst du jetzt noch ein bisschen verändern (11), damit er etwas schöner wird. Hier sind die wichtigsten Möglichkeiten!!

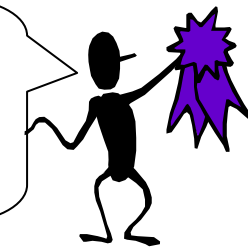

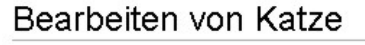

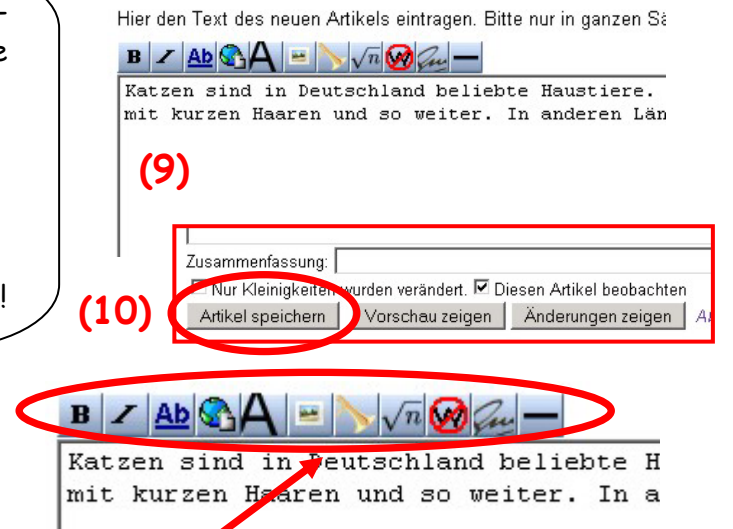

Bei diesen Knöpfen muss der Text markiert sein, den du verändern willst!

- B Klicke und der Text wird fett!
- Klicke und der Text wird *kursiv*!
- Klicke und der Text wird zu einer Überschrift!
- Ab Klicke, um einen Link zu einer anderen Seite vom Grundschul-WIKI einzufügen!
- 💁 Klicke, um einen Hinweis zu einer anderen Internetseite einzufügen.

Bei diesen Knöpfen muss der Text <u>nicht</u> markiert sein:

- Klicke, dann fügt der Computer eine Linie ein.
- 🔳 Wenn du hier klickst, fügt der Computer ein Bild ein.